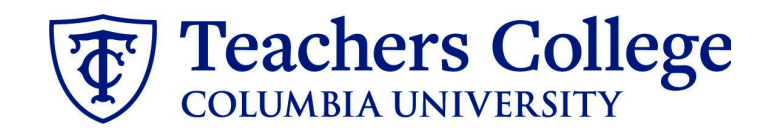

## **Correcting a Declined Offer**

| What you need to do                                                                                                    | What you will see                                                                                                    |
|----------------------------------------------------------------------------------------------------|----------------------------------------------------------------------------------------------------|
| Step 1: Review the reason the offer was declined. If you received notice that your offer letter was declined, navigate to the Applicant Card. Click the History tab. If the candidate has applied to multiple jobs, selecting your requisition in the Job drop down will narrow to the relevant entries. Scroll down until you see a note from the approver (typically HR or Student Employment). The note will state the reason it is declined and what needs to be fixed. | Applications       History       Scheduled emails       CRM       Resume         Job       Item       All       All       All       Item       All         Testing New Starter File - WK Employee / ec72 (513159)       Staff Accountant (51       Item       Check         Applications       History       Scheduled emails       CRM       Resume         Job       Item       All       Item       All         Job       Item       All       Coday, 9:34am       Emails       Note         Student Employment Team       Training Test (510775)       If an offer is declined, a message will be left here to explain why. |
| Step 2: Correct the offer card<br>To correct the error, return to the<br>Applications tab and open the offer<br>details by clicking Offer Incomplete.                                                                                                    | Applications       History       Scheduled emails       CRM       Resume         Image: Status changed Feb 19, 2025       Applied via       Sta         Status changed Feb 19, 2025       Offer         New       Offer incomplete                                                                                                    |

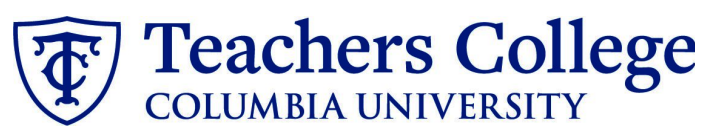

| -                                           |                                                                                                    |
|---------------------------------------------|----------------------------------------------------------------------------------------------------|
| Step 2.1: Correct the offer card            | Approval process                                                                                                    |
| -                                           | Originator:* Cody Rassi                                                                                                    |
| Caroll down to the Approval process         | Approval process: Student Employment                                                                                            |
| Scroll down to the Approval process         | Approval workflow initiated: Aug 29, 2023, 10:59am EST                                                                          |
| section and click the <b>Restart</b> button | suuent Employment ream > Decimed Aug 23, 2025                                                                                   |
| to unlock the offer card.                   | Restart                                                                                                    |
|                                             |                                                                                                    |
|                                             |                                                                                                    |
| Make any changes requested by the           |                                                                                                    |
| approvers.                                  |                                                                                                    |
|                                             |                                                                                                    |
| Note: You are required to delete the        |                                                                                                    |
| <u>Mote.</u> For and new rate notice        |                                                                                                    |
| offer letter and pay rate notice,           |                                                                                                    |
| replacing them with updated                 |                                                                                                    |
| versions. Proceed to the next step for      |                                                                                                    |
| specific instructions                       |                                                                                                    |
| speeme instructions.                        |                                                                                                    |
|                                             |                                                                                                    |
| Step 3: Recreate offer documents            |                                                                                                    |
| and resubmit for approval.                  | Offer documents                                                                                                    |
|                                             | OClick on Merge document button to select the appropriate documents. Each offer must have an offer letter and the Notice of Pay |
| Go to the Offer documents section           | Add document - Merge document •                                                                                                 |
|                                             | Document Date Size Category                                                                                                    |
| Remove the old offer letter & pay           | Pay Rate Notice: Interims (Mandatory) Aug 15, 2023 53Kb Pay Rate Notice                                                         |
| rate notice by clicking <b>Delete</b> .     | Interim Aug 15, 2023 43Kb Offer Contracts                                                                                       |
|                                             |                                                                                                    |
| Use the Merge Documents feature to          |                                                                                                    |
| Ose the weige Documents leature to          | Offer documents                                                                                                    |
| generate new copies of each and             |                                                                                                    |
| resubmit for approval (see applicable       | Click on Merge document button to select the appropriate documents. Each                                                        |
| offer creation guide on the                 | the Notice of Pay                                                                                                    |
| Manager's Toolkit)                          | Add document Merge document                                                                                                    |
|                                             | nud document intege document                                                                                                    |